# 

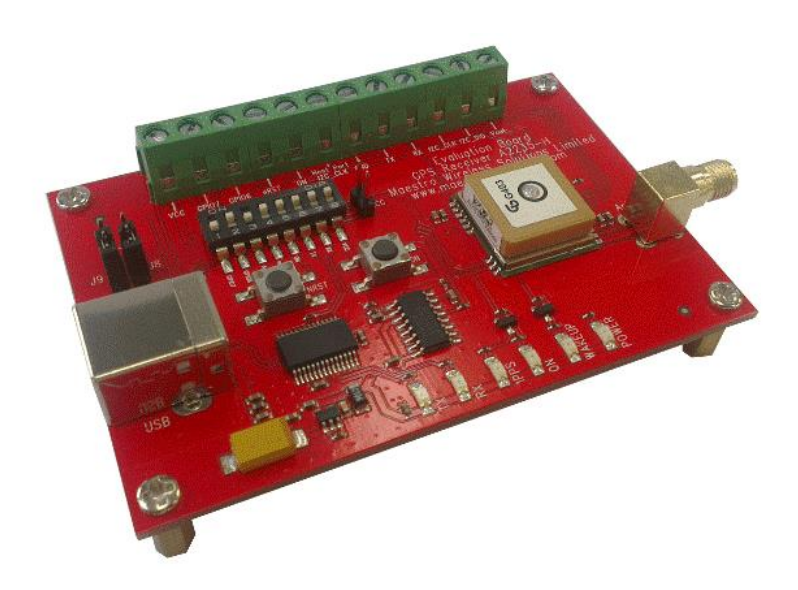

# GPS Evaluation Kit EVA2235-H for GPS Receiver/Smart Antenna Module 2235-H User Guide

Part Number PMD-00030 Revision A November 2019

#### **Intellectual Property**

© 2019 Lantronix, Inc. All rights reserved. No part of the contents of this publication may be transmitted or reproduced in any form or by any means without the written permission of Lantronix.

Lantronix is a registered trademark of Lantronix, Inc. in the United States and other countries.

Patented: www.lantronix.com/legal/patents/. Additional patents pending.

*Windows* and *Internet Explorer* are registered trademarks of Microsoft Corporation. *Firefox* is a registered trademark of the Mozilla Foundation. *Chrome* is a trademark of Google Inc. All other trademarks and trade names are the property of their respective holders.

#### Warranty

For details on the Lantronix warranty policy, please go to our web site at <a href="http://www.lantronix.com/support/warranty/">www.lantronix.com/support/warranty/</a>

#### Contacts

#### Lantronix, Inc.

7535 Irvine Center Drive, Suite 100 Irvine, CA 92618, USA Toll Free: 800-526-8766 Phone: 949-453-3990 Fax: 949-453-3995

#### **Technical Support**

Online: www.lantronix.com/support

#### **Sales Offices**

For a current list of our domestic and international sales offices, go to the Lantronix web site at <a href="http://www.lantronix.com/about-us/contact/">www.lantronix.com/about-us/contact/</a>

#### **Disclaimer**

All information contained herein is provided "AS IS." Lantronix undertakes no obligation to update the information in this publication. Lantronix does not make, and specifically disclaims, all warranties of any kind (express, implied or otherwise) regarding title, non-infringement, fitness, quality, accuracy, completeness, usefulness, suitability or performance of the information provided herein. Lantronix shall have no liability whatsoever to any user for any damages, losses and causes of action (whether in contract or in tort or otherwise) in connection with the user's access or usage of any of the information or content contained herein. The information and specifications contained in this document are subject to change without notice.

#### **Open Source Software**

Some applications are Open Source software licensed under the Berkeley Software Distribution (BSD) license, the GNU General Public License (GPL) as published by the Free Software Foundation (FSF), or the Python Software Foundation (PSF) License Agreement for Python 2.7.3 (Python License). Lantronix grants you no right to receive source code to the Open Source software; however, in some cases, rights and access to source code for certain Open Source component or software is subject to the terms of the applicable license. The BSD license is available at <a href="http://opensource.org/licenses">http://opensource.org/licenses</a>. The GNU General Public License is available at <a href="http://opensource.org/licenses">http://opensource.org/licenses</a>. The GNU General Public License is available at <a href="http://opensource.org/licenses">http://opensource.org/licenses</a>. The GNU General Public License is available at <a href="http://opensource.org/licenses">http://opensource.org/licenses</a>. The GNU General Public License is available at <a href="http://opensource.org/licenses">http://opensource.org/licenses</a>. The GNU General Public License is available at <a href="http://opensource.org/licenses">http://opensource.org/licenses</a>. The GNU General Public License is available at <a href="http://opensource.org/licenses">http://opensource.org/licenses</a>. The Python License is available at <a href="http://opensource.org/licenses">http://opensource.org/licenses</a>. The Python License is available at <a href="http://opensource.org/licenses">http://opensource.org/licenses</a>. The Python License is available at <a href="http://opensource.org/licenses/">http://opensource.org/license</a>. The Python License is available at <a href="http://opensource.org/licenses/">http://opensource.org/license</a>. The Python License is available at <a href="http://opensource.org/licenses/">http://opensource.org/license</a>. The Python Source component or software is subject to the terms of the applicable license.

OPEN SOURCE SOFTWARE IS DISTRIBUTED WITHOUT ANY WARRANTY, INCLUDING ANY IMPLIED WARRANTY OF MERCHANTABILITY OR FITNESS FOR A PARTICULAR PURPOSE. SEE THE APPLICABLE LICENSE AGREEMENT FOR ADDITIONAL INFORMATION.

You may request a list of the open source components and the licenses that apply to them. Contact your regional Lantronix sales associate. <u>www.lantronix.com/about-us/contact/</u>

### **Revision History**

| Date          | Rev. | Comments                                                                                        |
|---------------|------|-------------------------------------------------------------------------------------------------|
| May 2013      | 0.1  | Initial Draft                                                                                   |
| November 2019 | A    | Added Lantronix document part number, Lantronix logo, branding, contact information, and links. |

For the latest revision of this product document, please check our online documentation at <u>www.lantronix.com/support/documentation</u>.

# **Table of Contents**

| Intellectual Property                | 2  |
|--------------------------------------|----|
| Warranty                             | 2  |
| Contacts                             | 2  |
| Disclaimer                           | 2  |
| Open Source Software                 | 3  |
| Revision History                     | 3  |
| Table of Contents                    | 4  |
| List of Figures                      | 5  |
| List of Tables                       | 6  |
| 1 Introduction                       | 7  |
| 1.1 Purpose                          | 7  |
| 1.2 Contents                         | 7  |
| 2 Handling Precautions               | 7  |
| 3 Quick Start (using USB connection) | 8  |
| 4 On-Board Peripherals               | 11 |
| 4.1 RESET and ON_OFF Push-Button     | 11 |
| 4.2 External Antenna Connector       |    |
| 5 LED's                              | 12 |
| 6 Design-in Support                  | 13 |
| 6.1 Terminal Block                   | 13 |
| 6.2 DIP Switch Settings              | 14 |
| 6.3 Configure the baud rate          | 15 |
| 6.4 ICC Jumper                       | 16 |
| 7 NMEA Port                          | 16 |
| 8 Board Overview                     | 17 |
| 9 Board Schematics                   | 18 |
| 10 Related Information               | 19 |
| 10.1 Related Documents               | 19 |
| 10.2 Related Tools                   | 19 |

# List of Figures

| Figure 1: Windows driver installation warning              | 8  |
|------------------------------------------------------------|----|
| Figure 2: Disabling of Microsoft Serial BallPoint          | 8  |
| Figure 3: GPS Cockpit communication window - blank         | 9  |
| Figure 4: GPS Cockpit communication window – COM2          | 9  |
| Figure 5: GPS Cockpit NMEA terminal with NMEA data         | 10 |
| Figure 6: On-module antenna and External Antenna Connector | 11 |
| Figure 7: EVA2235-H LED's                                  | 12 |
| Figure 8: Terminal block                                   | 13 |
| Figure 9: DIP switches                                     | 14 |
| Figure 10: Configure the baud rate jumper                  | 15 |
| Figure 11: ICC jumper                                      | 16 |
| Figure 12: Board overview                                  | 17 |
| Figure 13: EVA2235-H board schematics                      | 18 |

# **List of Tables**

| Table 1: LED's function and description 12 | 2 |
|--------------------------------------------|---|
| Table 2: Terminal block description        | 3 |
| Table 3: Switch settings                   | 1 |
| Table 4: GPIO 0 and GPIO 1 Settings 15     | 5 |

# 1 Introduction

### 1.1 Purpose

The GPS Evaluation Kit EVA2235-H allows an easy evaluation of Lantronix's GPS receiver /smart antenna module A2235-H by offering quick access to the ports of the module.

The EVA2235-H serves three major purposes:

As a demonstration package of the module's capabilities Powering the A2235-H GPS receiver module via the USB connector with sufficient view to the sky will result in an NMEA output with position information.

As an example how to integrate the module into a system The schematic in chapter "9 Board Schematics" is a basic example of how to integrate the GPS module into an application or system.

To support an easy temporary design in

The signals provided on the Evaluation Kit allow direct integration into a surrounding system making it an ideal development tool.

The EVA2235-H can especially demonstrate that the on-module GPS antenna and an external active GPS antenna connected to the External Antenna input will result in outstanding GPS performance. The user can switch between the two antennas with the ANT\_SW signal provided by the DIP switch.

# 1.2 Contents

The EVA2235-H includes the following components:

- Demonstration board (labeled EVA2235-H) with one A2235-H GPS receiver / smart antenna
- Active GPS antenna
- USB cable to connect to your PC
- CD with complete documentation and GPS Cockpit software

Please check your package for completeness and connect the components properly.

# **2 Handling Precautions**

The EVA2235-H contains components that are sensitive to electrostatic discharge (ESD). Please handle with appropriate care.

# 3 Quick Start (using USB connection)

- (1) Connect the EVA2235-H with your PC using the included USB cable.
- (2) When the PC asks for drivers select the folder "Tools\Drivers" on the included CD ROM. Note that two drivers need to be installed, the EVA2235-H FTDI driver and the USB serial driver.

**Note**: During the driver installation process your Windows system will probably notify you, that the driver did not pass Windows logo testing with a warning:

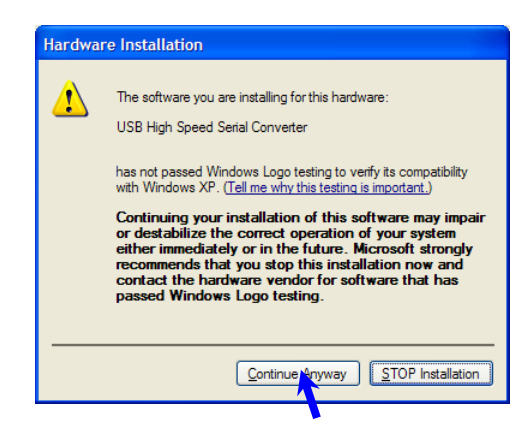

Figure 1: Windows driver installation warning

**Note**: After successful driver installation Windows might interpret the data coming over the serial interface as a serial ballpoint mouse! Your mouse pointer can start jumping around. To stop this, disable the according device using your device manager. Leave the EVA2235-H kit connected and press and keep pressing the reset button. You will find the device under "Mice and other pointing devices". Use a right click to open the sub-menu and disable the device.

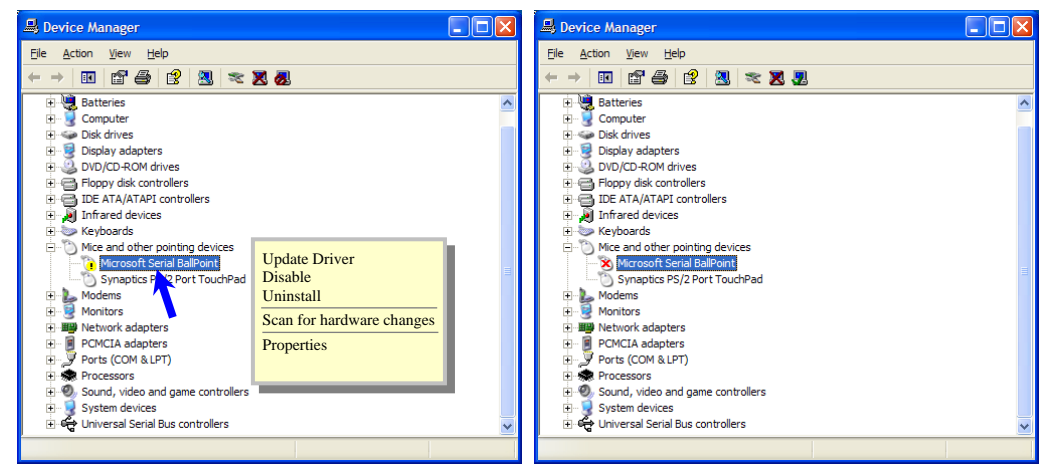

Figure 2: Disabling of Microsoft Serial BallPoint (3) Assure that the on-module GPS antenna has a good view to the sky!

- (4) To start the GPS Cockpit software which visualizes the NMEA output data coming from the GPS receiver, copy all files from the included CD ROM "Tools/GPS Cockpit" to a folder of you choice on your PC. Then double click the GPSC.exe file. The GPS cockpit software starts without additional software installation.
- (5) Now you need to activate the correct port within GPS Cockpit. You can do this by selecting "COM port connection". A detailed description of the GPS Cockpit software is included on the CD ROM. In any case, the following window will appear:

| Communicati           | ion         | ×               |
|-----------------------|-------------|-----------------|
| Terminal1 —<br>On/Off | Port Com1 - | Baudrate 4800 💌 |
| Terminal2             | Port Com1 💌 | Baudrate 4800 💌 |
|                       | <u>О</u> К  |                 |

Figure 3: GPS Cockpit communication window - blank

Activate "Terminal 1", choose the COM port to which the GPS receiver is connected (verify in your system settings - device manager, which communication port is used for this USB serial connection), in our example COM2 at 4800 baud (default setting for the EVA2235-H), and click on "OK":

| Communicati           | ion         | X               |
|-----------------------|-------------|-----------------|
| Terminal1<br>✓ On/Off | Port Com2 - | Baudrate 4800 💌 |
| Terminal2             | Port Com1 💌 | Baudrate 4800 💌 |
|                       | <u>О</u> К  |                 |

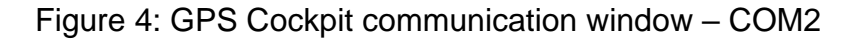

The connection is established now.

(6) Open a terminal window to see NMEA sentences by using the "NMEA Terminal" window button. You should then see messages like this:

| IIII Terminal 1 (Com2:4800)                                                                                                    | _ 🗆 🛛     |
|----------------------------------------------------------------------------------------------------|-----------|
| \$GPGSV.3.3.09.25.14.218.37*4D<br>\$GPGGA.130828.000.4805.8272.N.01132.2302.E.1.07.2.0.0562.8.M.47.6.M*61<br>\$GPRMC.130828.000.4805.8272.N.01132.2302.E.0.10.0.070105.0.0.W*7C<br>\$GPGSA.A.3.06.22.21.18.16.15.253.2.2.0.2.5*3E<br>\$GPGSV.3.1.09.03.20.279.00.06.36.087.47.10.09.029.00.15.45.210.51*71<br>\$GPGSV.3.2.09.16.65.287.39.18.23.140.42.21.76.103.48.22.05.166.39*7B<br>\$GPGGSV.3.3.09.25.14.218.37*4D<br>\$GPGGA.130829.000.4805.8272.N.01132.2302.E.0.10.0.070105.0.0.W*7D<br>\$GPGGA.130829.000.4805.8272.N.01132.2302.E.0.10.0.070105.0.0.W*7D<br>\$GPGGSV.3.1.09.320.279.00.06.36.087.47.10.09.029.00.15.45.210.51*71<br>\$GPGSV.3.1.09.320.279.00.06.36.087.47.10.09.029.00.15.45.210.51*71<br>\$GPGSV.3.2.09.16.65.287.37.18.23.140.43.21.76.103.48.22.05.166.39*74<br>\$GPGSV.3.3.09.25.14.218.37*4D |           |
| KP * KP * KP * KP * KP * KP * KP * KP *                                                                                                    | KP • KP • |
|                                                                                                    | -         |

Figure 5: GPS Cockpit NMEA terminal with NMEA data

Now you can start using all the other windows and features of GPS Cockpit. Please refer also to the GPS Cockpit manual and the online help within GPS Cockpit.

# **4 On-Board Peripherals**

# 4.1 RESET and ON\_OFF Push-Button

The EVA2235-H holds two push-buttons:

- nRST (RESET)
- ON\_OFF

After power on by pushing the "ON" button will start the A2235-H module. This is absolutely necessary to get the module going. The "ON" button must be used as well in other cases, e.g. in order to request a position when in SiRFawareTM state or to go to hibernate mode and wake up again.

The "nRST" button is used to get a full reset of the GPS module. All parameters are stored in non-volatile memory. After pushing this button the module starts again from the beginning.

### 4.2 External Antenna Connector

The A2235-H supports two antenna inputs:

- The on-module antenna.
- The antenna connector "External Antenna" leads to pin 10 of the A2235-H GPS receiver which supports active GPS antennas.

It can be switched between the two antenna inputs by using the ANT\_SW pin of the A2235-H connected to the DIP switch on board the EVA2235-H evaluation kit.

Setting the DIP switch to "OFF" means the on-module is activated. Setting the DIP switch to "ON" means the External Antenna input is activated.

On-module antenna

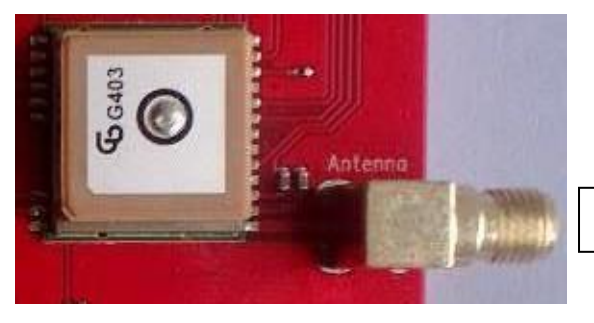

**External Antenna** 

Figure 6: On-module antenna and External Antenna Connector

Further information is given in

Chapter "6.2 DIP Switch Settings" and GPS Receiver Module A2235-H User Guide

# 5 LED's

There are 6 LEDs on the EVA2235-H that indicate different signals from the GPS receiver (order of LED's on EVA2235-H from left to right):

| LED | Name        | Function          | Description                                                                                     |
|-----|-------------|-------------------|-------------------------------------------------------------------------------------------------|
| D2  | ТХ          | Transmit          | Serial data traffic (from GPS receiver)                                                         |
| D1  | RX          | Receive           | Serial data traffic (into GPS receiver)                                                         |
| D5  | 1PPS        | Timing            | 1PPS signal at rising edge (1 pulse per second, duration 500ms typ.)                            |
| D3  | ON_OFF      | Hibernate         | Toggle hibernate mode / position request during PTF cycle (the LED visualizes the ON_OFF pulse) |
| D4  | WAKEUP      | Operational state | HIGH: Full operation<br>LOW: Module in a low power mode                                         |
| D6  | Power / VCC | POWER             | Power on LED                                                                                    |

Table 1: LED's function and description

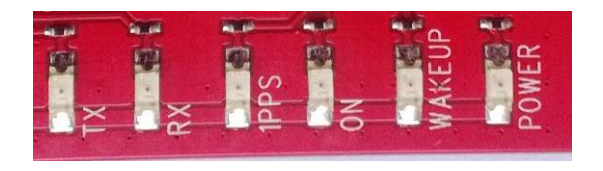

Figure 7: EVA2235-H LED's

# 6 Design-in Support

The EVA2235-H demo board offers the possibility to implement the A2235-H GPS receiver module temporarily into your design by using the terminal block with 15 connections & a pad of 3V3. To operate the EVA2235-H via this terminal block, please check "Table 3: Switch settings".

Please note:

- VCC power input is **not** protected against reversed polarity
- External supply has to be within the range of 3.3 to 3.6 VDC

### 6.1 Terminal Block

The terminal block offers direct access to the A2235-H GPS receiver pins.

| Pin | Port                                                     |
|-----|----------------------------------------------------------|
| 1   | VCC                                                      |
| 2   | GPIO7, SPI chip select pin when module works in SPI mode |
| 3   | GPIO6, SPI clock pin when module works in SPI mode       |
| 4   | nRST                                                     |
| 5   | ON_OFF                                                   |
| 6   | Host Port I2C_CLK                                        |
| 7   | GND                                                      |
| 8   | TX, SPI data out pin when module works in SPI mode       |
| 9   | RX, SPI data in pin when module works in SPI mode        |
| 10  | I2C_CLK, GPIO 1                                          |
| 11  | I2C_DIO, GPIO 0                                          |
| 12  | Vout, Voltage Output 1.8V                                |

Table 2: Terminal block description

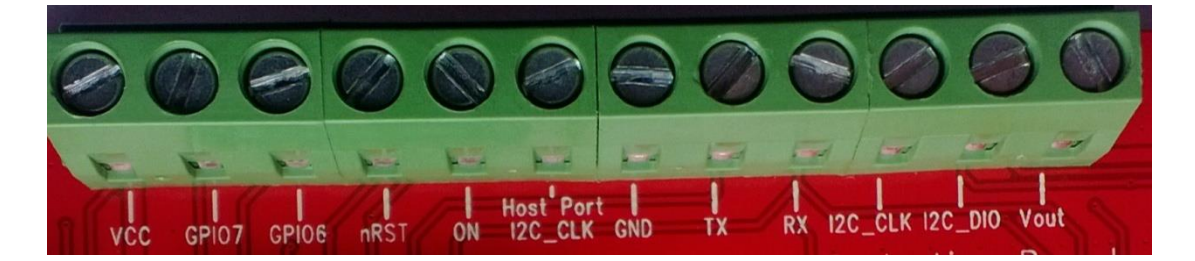

Figure 8: Terminal block

## 6.2 DIP Switch Settings

The following picture shows the DIP switches of the EVA2235-H.

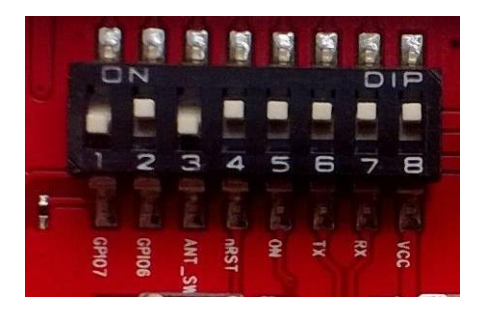

Figure 9: DIP switches

| Switch | Function | Operation via USB connector<br>(default settings)                                                  | Operation via terminal block |
|--------|----------|----------------------------------------------------------------------------------------------------|------------------------------|
| S1     | GPIO7    | OFF                                                                                                | OFF                          |
| S2     | GPIO6    | ON                                                                                                 | OFF                          |
| S3     | ANT_SW   | ON = high (A2235-H pin 10, external<br>active antenna)<br>OFF = low (A2235-H on-module<br>antenna) | not applicable               |
| S4     | nRST     | ON                                                                                                 | OFF                          |
| S5     | ON_OFF   | ON                                                                                                 | OFF                          |
| S6     | TX       | ON                                                                                                 | OFF                          |
| S7     | RX       | ON                                                                                                 | OFF                          |
| S8     | VCC      | ON                                                                                                 | OFF                          |

Table 3: Switch settings

### 6.3 Configure the baud rate

Baud rate and protocol selection can be set upon start up through GPIO configuration.A2235-H can be configured to output NMEA at standard baud rates, if the A2235-H is using the UART host interface.

Table 4 lists the settings for GPIO 0 and GPIO 1 to configure the baud rate at start-up. After start-up, the GPIOs can be used for other purposes.

| J9 (GPIO 0/ I2C_DIO)        | J8 (GPIO 1 / I2C_CLK) | Protocol | Baud Rate |  |
|-----------------------------|-----------------------|----------|-----------|--|
| Pull high                   | Pull high             | NMEA     | 4800      |  |
| Pull high                   | Pull low              | NMEA     | 9600      |  |
| Pull low                    | Pull high             | NMEA     | 38400     |  |
| Pull low                    | Pull low              | OSP      | 115200    |  |
| Remark: Pull high/low =2.2K |                       |          |           |  |

Table 4: GPIO 0 and GPIO 1 Settings

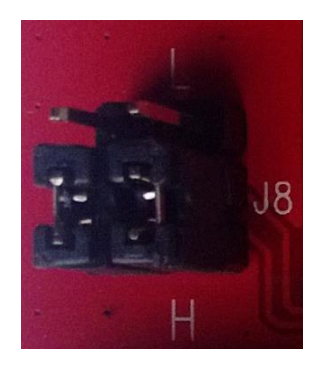

Figure 10: Configure the baud rate jumper

**Note:** This feature is not available if any MEMS or non-volatile memory devices are attached to the auxiliary serial bus. The internal software default baud rate is NMEA 4800 when an EEPROM is connected.

# 6.4 ICC Jumper

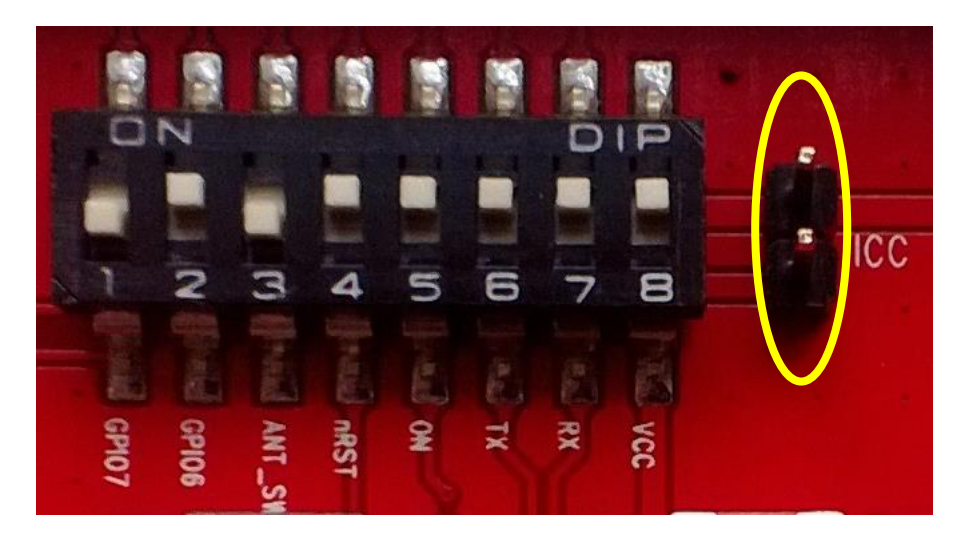

Figure 11: ICC jumper

As long as the VCC DIP switch is "ON" the ICC jumper is bridged. By putting the VCC DIP switch to the OFF position the current draw of the A2235-H GPS receiver can be measured directly by connecting a low resistance measurement device to the ICC jumper.

The low resistance measurement device should be connected before VCC is switched off!

# 7 NMEA Port

- Default setting: 4800 baud, 8 data bits, no parity, 1 stop bit, no flow control!
- Standard NMEA-0183 output on NMEA, baud rate selectable.
- Standard USB connectors

# 8 Board Overview

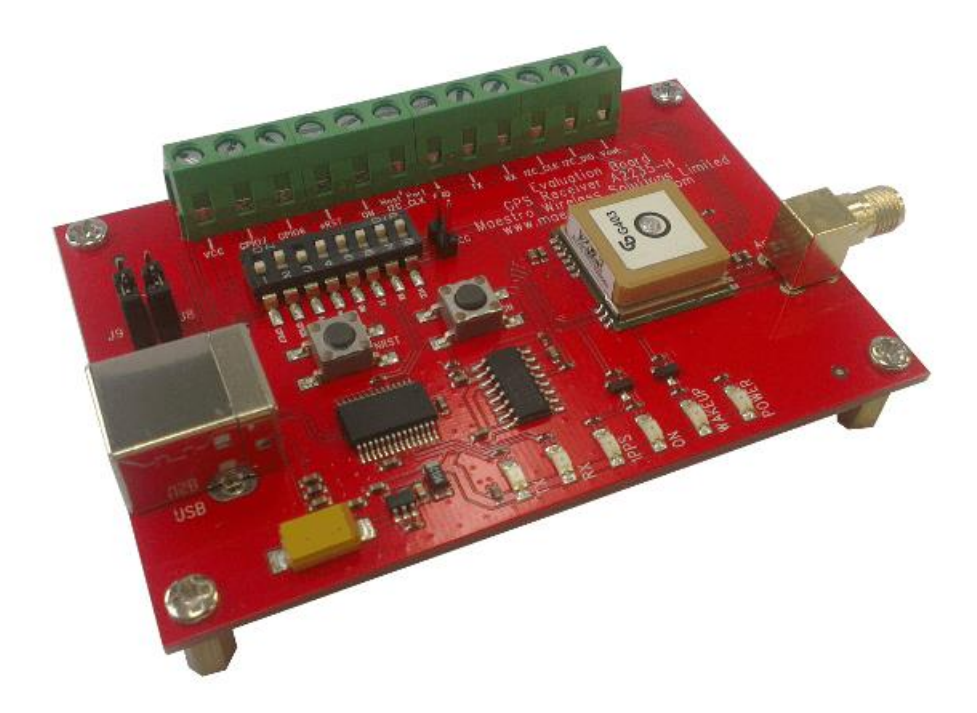

Figure 12: Board overview

# **9 Board Schematics**

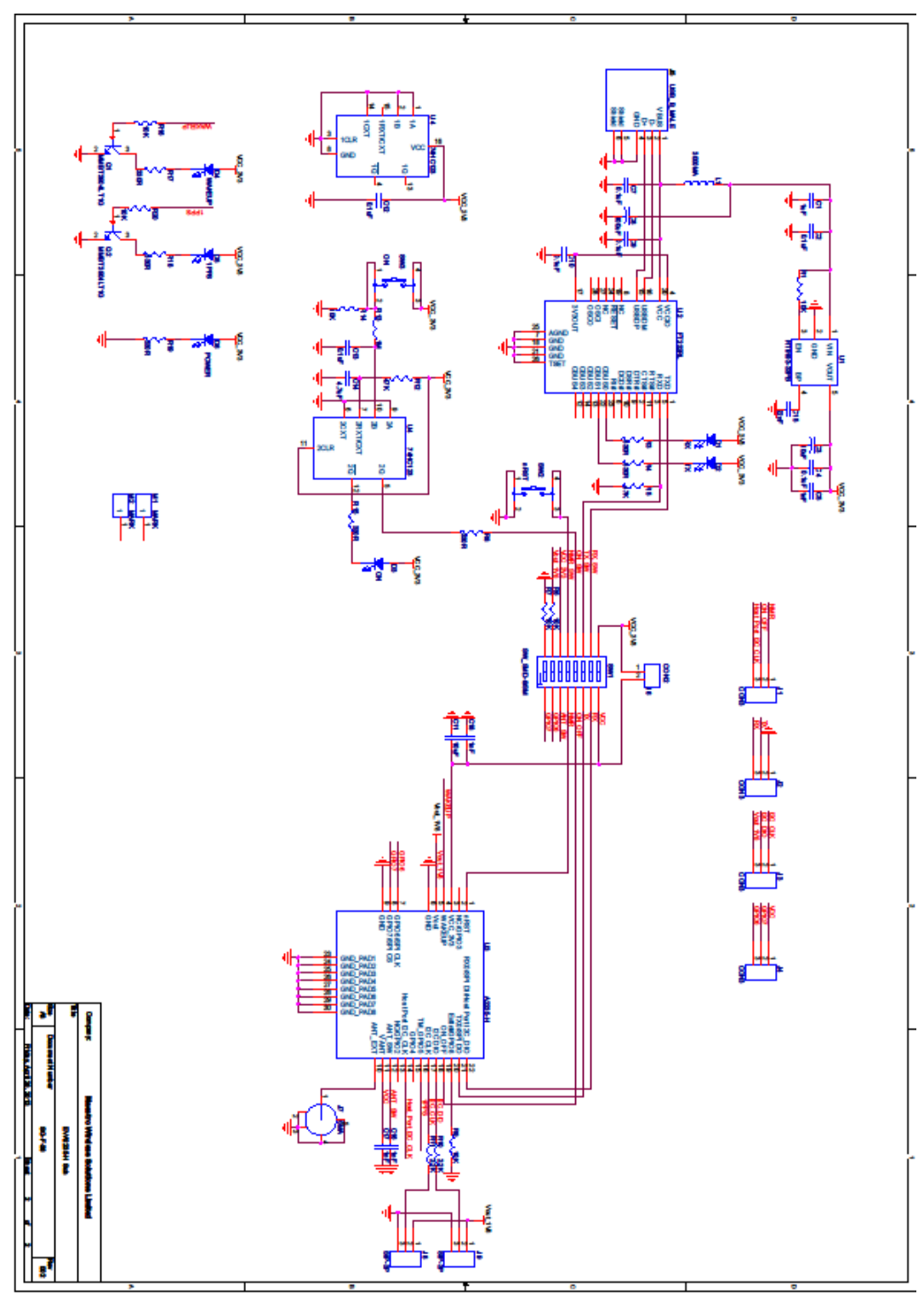

Figure 13: EVA2235-H board schematics

# **10 Related Information**

#### **10.1 Related Documents**

• GPS Receiver A2235-H (Lantronix)

## **10.2 Related Tools**

- GPS Cockpit (Lantronix)
- SiRFLive (SiRF)
- SiRF Flash(SiRF)

# **X-ON Electronics**

Largest Supplier of Electrical and Electronic Components

Click to view similar products for GPS Development Tools category:

Click to view products by Lantronix manufacturer:

Other Similar products are found below :

 A9G
 SKY65725-11EK1
 SKY65728-11EK1
 TAU1201-EVK-A00
 1059
 1090
 1272
 MDEV-GNSS-TM
 TEL0051
 M20050-EVB-1
 GPS 

 14414
 SIM808
 EVK-M8BZOE-0
 EVK-M8N-0
 EVK-M8U
 SIM868
 746
 2324
 4279
 4415
 M10578-A2-U1
 ASX00017
 AS-RTK2B-F9P 

 L1L2-NH-02
 AS-RTK2B-LIT-L1L2-SMA-00
 AS-STARTKIT-BASIC-L1L2-NH-02
 AS-STARTKIT-LITE-L1L2-HS-00
 AS-STARTKIT-LR 

 L1L2-EUNH-00
 AS-STARTKIT-LR-L1L2-NANH-00
 AS-STARTKIT-MCPIE-L1L2-0-00
 EA-ACC-023
 A2235HB04
 M5310A-MBR

 M5312
 EVA2035-H
 EVA2100-A
 EVA2200-A
 MAX2669EVKIT+
 MIKROE-3660
 MIKROE-4673
 MIKROE-1032
 MIKROE-1714

 MIKROE-1850
 MIKROE-1887
 MIKROE-1912
 MIKROE-2382
 ML302
 MOD-GPS
 PIM525
 604565286017